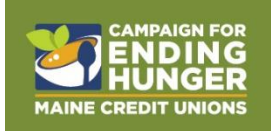

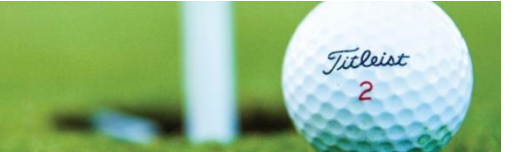

# Annual Ending Hunger Convention Golf Tournament May 14, 2025 Purpoodock Club

The League is pleased to announce we are holding our Annual Ending Hunger Golf Tournament on **Wednesday, May 14,** coinciding with the League's <u>Elevate: Annual Meeting &</u> <u>Convention</u>. We are excited to be teeing off at <u>Purpoodock Club</u> in Cape Elizabeth, just a few miles away from the Holiday Inn By the Bay, with a shotgun start, best ball format!

Please follow the steps below to lock in your sponsorship and/or golf team.

# PAYMENT

The price for this year's tournament is: **\$225 per person** or **\$800 to enter 4 players** (*a savings of \$25 per person, or \$200 total, for a four-person team*). Payment can be processed directly through the registration page using a <u>credit card</u>, or you can opt to pay by check or with your credit union's Tricorp account (see instructions for these two options below).

## **REGISTER ONLINE TODAY**

Visit https://mainecul.org/golftournament2025 to sign up and view all event information.

The online registration format makes it more convenient for golfers to secure their team and <u>add</u> <u>registration information for each player</u>. Credit unions also can lock in their event sponsorship online, as well.

Given the popularity of the tournament, we encourage you to act quickly and register today to guarantee a team. Credit unions are asked to limit their registration to <u>one foursome only</u>, unless they sponsor at the level that comes with two teams (the Course Champion Sponsor only).

## **USING THE REGISTRATION PORTAL**

You can view sponsorship packages along with golf ticket options when you click the "**Get Tickets**" button on the top right of the screen. If you plan to sponsor *and* play in the tournament, this is where you can purchase both in one easy check-out process. You can also add one mulligan and one ball toss per player as an add-on in the check-out window, or you can opt to <u>purchase</u> them separately at a later date. Additionally, sponsorship packages can be viewed in full <u>here</u>.

## Paying by Check or Tricorp – PLEASE REVIEW CLOSELY

At checkout, supporters have the option to pay by credit card.

For sponsors, if you'd like to pay via check or Tricorp please email Lauren Simonds (<u>lsimonds@mainecul.org</u>) and Jen Burke (<u>jburke@mainecul.org</u>). We will process your registration through the back end as <u>promo codes only work for golf tickets</u>. If you plan to use a credit card, please proceed on the website.

NOTE: Even if you pay with a promo code, you may still be asked to enter credit card information. If you are paying via check or Tricorp, enter the corresponding promo code and your discount will apply; you will not be charged to the card you enter if you use either code and <u>click "Apply."</u> Please be sure it notes the full cost is covered after you apply the code before proceeding.

Participants also can choose to pay by check or with their credit union's Tricorp account. If you prefer to pay by check or Tricorp, you must enter the promo code **Check** or **Tricorp** in the "Promo Code" box and click **Apply** before you click the **Reserve Tickets** button to "checkout."

| y! You saved \$225.             |   |          |
|---------------------------------|---|----------|
|                                 | ø | X Remove |
| Not you? Click here to log out! |   |          |
|                                 |   | Apply    |
| Not you? Click here to log out! |   |          |

This is the box you should enter your promo code in should you need to use one.

This is what it will look like when you've applied it. Notice it says how much you've saved underneath in italics. This should match the cost of your tickets, whether it's for a foursome or an individual golf ticket.

Next, you'll be asked if one of the tickets purchased is for you. If it is, click **Yes** and enter your information. If not, you can enter the information of your team's golfers where prompted. If you do not know who will be golfing or would rather enter the information later, you can do so by returning to your purchase confirmation email and/or logging in to the website, navigating to **My Account** in the top right-hand corner, and managing your tickets. **See below for more information on assigning tickets and ticket options.** 

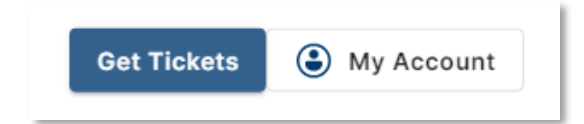

#### Become a Sponsor

To help meet the Campaign reach its fundraising goals for 2025, sponsorship support for major events like the golf tournament is critical. We hope you will consider being one of our event sponsors. Sponsorship opportunities are on a first-come, first-serve basis and are a great way to show your support of the Campaign!

Similar to the golf registration process, all sponsorships should be secured using the golf tournament website. From the tournament <u>website</u>, click the Become a Sponsor tab on the left navigation bar. This page will allow you to see the list of all *sponsorship* opportunities available. You may also purchase them under **Get Tickets** if you are interested in purchasing golf tickets in addition to your sponsorship.

Please feel free to share our website with your vendors and area businesses if you think they might be interested in serving as a sponsor. **Sponsorship opportunities will close at the end of the day on** <u>April 4.</u>

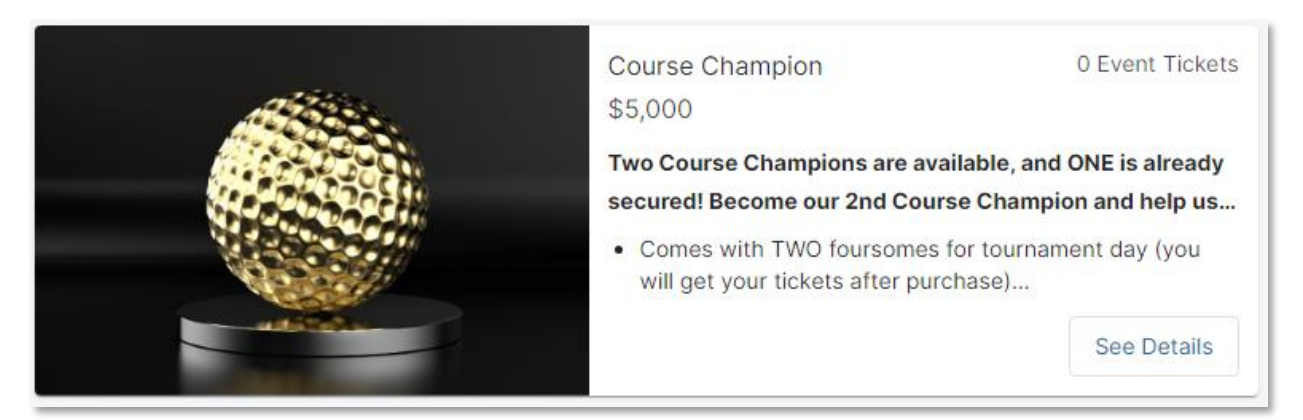

To purchase a sponsorship, click **See Details** to view all of the benefits included with sponsorship; then click **Purchase Sponsorship** in the navy bar at the bottom of that page and enter your information. To sponsor on behalf of your credit union or organization, please register the sponsorship as a company.

| Purchase Sponsorship | ×            |
|----------------------|--------------|
| I'm Sponsoring       |              |
| As an Individual     | As a Company |
| Company Name *       |              |
| Street *             |              |

The site will ask you to create an account before you can "checkout." If your credit union registered a team or sponsored last year, you may already have an account. If you have

forgotten your login information, simply choose "forgot password" upon logging in and you will receive an email that helps you get back into your account. If you had an account for online registration and/or auction bidding, you would have the same log in credentials.

## Purchase Your Golf Tickets

Tickets for golf foursomes and single players can be found by navigating to the **Get Tickets** button on the top right-hand corner of your screen.

| Get Tickets | My Account |
|-------------|------------|
|-------------|------------|

This will bring up a window where you can choose to add these ticket items to your cart. *Again, we ask that credit unions only purchase one foursome.* 

Once you have made your ticket choices, click **Next** and enter your credit card information. If you are paying by <u>check</u> or <u>Tricorp</u>, please follow the steps below. Once all information is entered, click the **Pay \$X** (it will show your total) and move on to enter golfer information.

You will be asked if one of the tickets purchased is for you. If it is, click **Yes** and enter your information. If not, you can enter the information of your credit union's golfers where prompted. If you do not know who will be golfing or would rather enter the information later, you can do so by returning to your purchase confirmation email and/or logging in to the website, navigating to **My Account** in the top right-hand corner, and managing your tickets, as shown below.

| My Account                                                  | ×          | Manage your profile here.                                                                                                    |
|-------------------------------------------------------------|------------|----------------------------------------------------------------------------------------------------|
| My Profile                                                  | My Tickets | As seen here, if you navigate to <b>My Tickets</b> you can click on                                                                     |
| Lauren McCallum<br>Imccallum@mainecul.org<br>(207) 229-9648 | ,          | This is where you can also<br>choose your <b>ticket options</b> if<br>you previously did not do that.<br>We ask all golfers to be aware |
| Event Information                                           |            | of ticket options, as that helps<br>us plan for any dietary<br>restrictions and food allergies.                                         |
| No Card on File                                             | ř          | At the bottom of this popup window, you'll see a button to                                                                              |

| Му Ассои                      | nt                                 |                                     | × |
|-------------------------------|------------------------------------|-------------------------------------|---|
| Му Ассоц                      | int                                | •                                   | × |
|                               | My Profile                         | My Tickets                          |   |
| ← TEST                        | SINGLE GOLF PLAYE                  | RTICKET                             |   |
| Contact Info                  | ormation                           |                                     |   |
| First Name                    | *                                  |                                     |   |
| Last Name                     | *                                  |                                     |   |
| Phone                         |                                    |                                     |   |
| Invite Your G<br>Add an email | uest<br>address to send your guest | a link to participate in the event. |   |
| Email                         |                                    |                                     |   |
|                               |                                    |                                     |   |
| Do you have                   | any food allergies we s            | hould be aware of?                  |   |
| Answer                        |                                    |                                     |   |
| Will you be i                 | needing a vegetarian lun           | ch option?                          |   |
| ⊥<br>☐ Yes, I wi              | Il need a vegetarian lunc          | h.                                  |   |
|                               |                                    |                                     |   |

purchase additional tickets if you need them.

After you click on the ticket you'd like to assign, you can fill in the contact information of that golfer. We recommend you <u>do</u> fill in their phone number (a cell phone is preferred) and their email. Adding their email allows them to participate easier in the golf and auction events.

Please be sure to note any food allergies and/or if you'll/this golfer will need a vegetarian lunch on the day of the golf tournament. You can also email this information to Lauren Simonds at <u>Isimonds@mainecul.org</u>.

### Waitlist

If the tournament fills up, the League will create a waitlist. Please email Lauren Simonds at **Isimonds@mainecul.org** to be added to the waitlist in case a spot opens.

## ONLINE AUCTION

The Campaign will conduct a silent auction with our golf event. While the items will be displayed at the League's Convention at the Holiday Inn by the Bay, all bidding will be conducted online. This will give more people a chance to bid on items supporting the Campaign.

We hope your credit union will consider donating an item for our auction. Additional **details about the auction will be shared next month**, however, a placeholder for our auction is posted on our golf website.

## QUESTIONS

If you have questions about the online portal, please email Lauren Simonds at **Isimonds@mainecul.org** Jen Burke at **jburke@mainecul.org**.